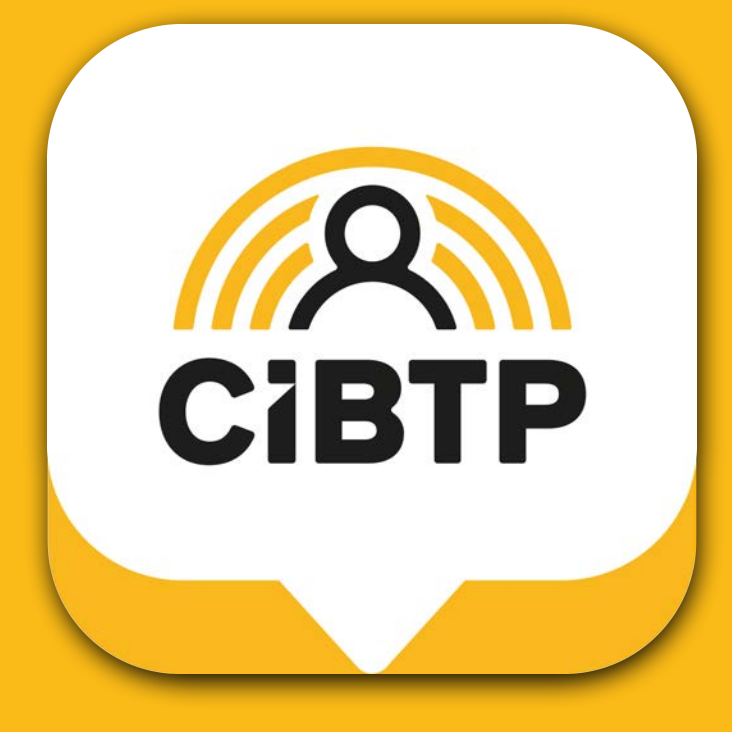

# Application mobile CIBTP & Moi Le tutoriel

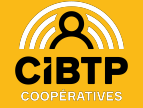

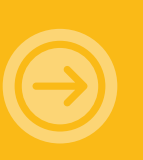

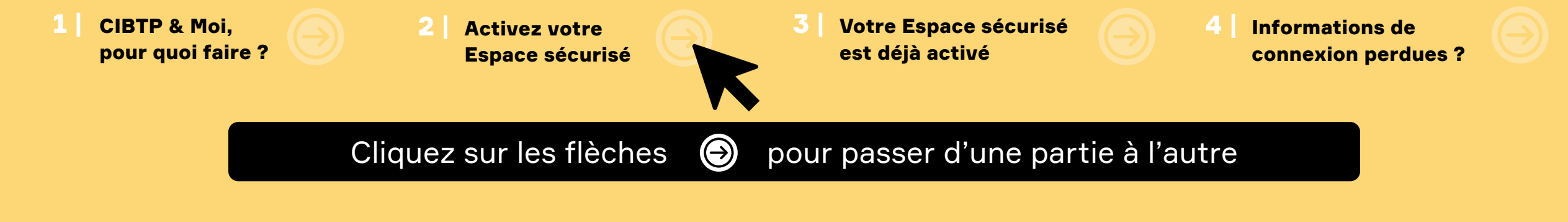

# Pour bien naviguer dans cette présentation...

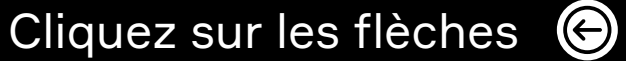

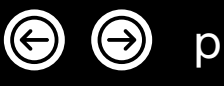

pour avancer ou reculer d'une diapositive

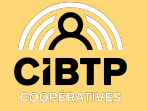

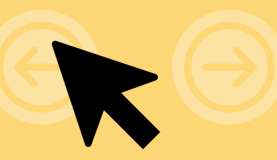

# Sommaire

#### 1

#### CIBTP & Moi, pour quoi faire ?

L'essentiel sur cette application et les services qu'elle peut vous apporter

#### 2

#### Activez votre Espace sécurisé

Comment activer facilement votre Espace sécurisé depuis l'application CIBTP & Moi ?

#### Votre Espace sécurisé est déjà activé

3

Comment accéder à votre Espace et profiter de toutes les fonctionnalités de l'application ?

#### 4

#### Informations de connexion perdues ?

Comment vous reconnecter à l'application CIBTP & Moi en quelques étapes

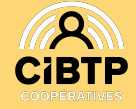

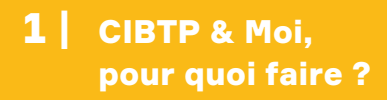

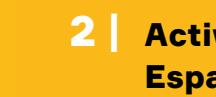

**3 Votre Espace sécurisé est déjà activé** 

4 Informations de connexion perdues ?

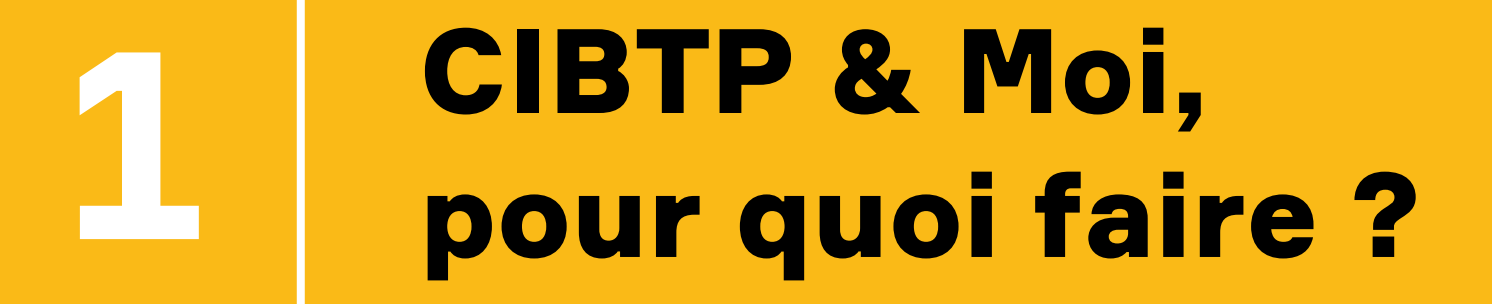

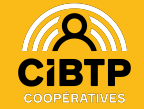

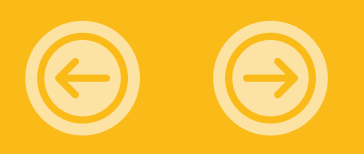

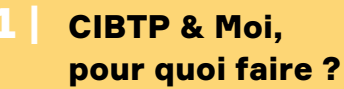

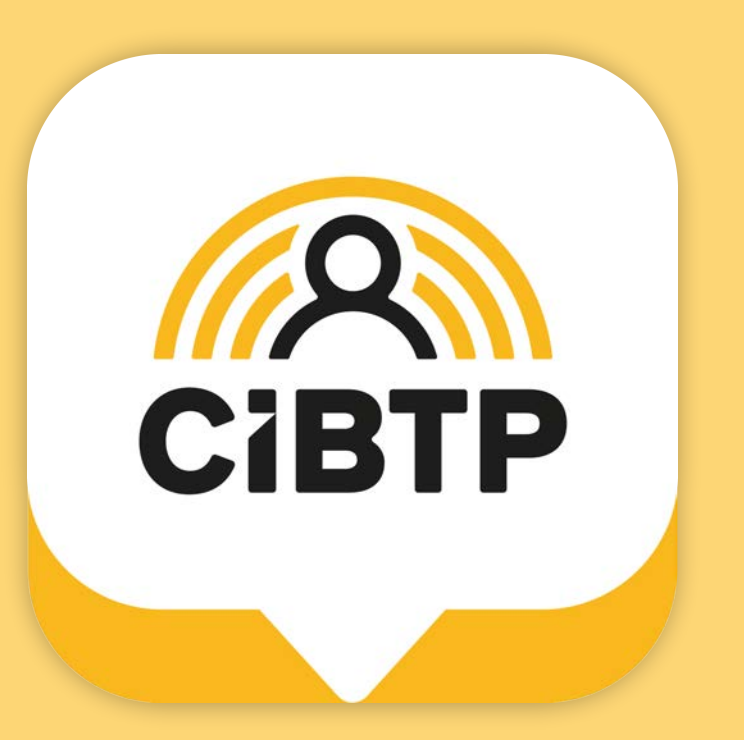

#### **CIBTP & Moi est votre application mobile dédiée à la gestion de vos congés.**

Simple, rapide et accessible à tout moment.

Vous pouvez y activer votre Espace sécurisé en quelques clics, accéder à vos documents importants, consulter vos congés et vos paiements, directement depuis votre smartphone.

Informations de

connexion perdues ?

Prêt pour avoir la caisse CIBTP à portée de main ?

Laissez-vous guider !

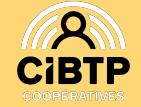

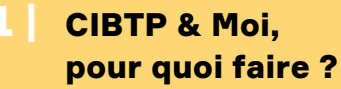

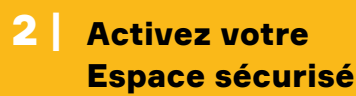

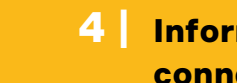

Informations de connexion perdues ?

#### Page d'accueil

- Vous pouvez contacter votre caisse et accéder à votre profil
- Sur votre page d'accueil, consultez
  vos congés restants, votre dernier congé
  enregistré et votre dernier virement.

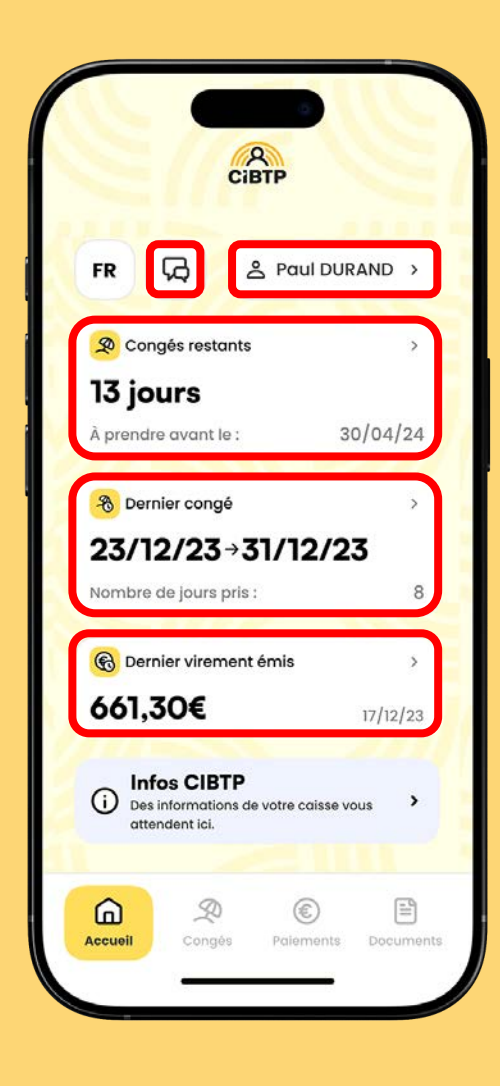

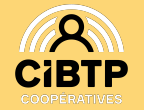

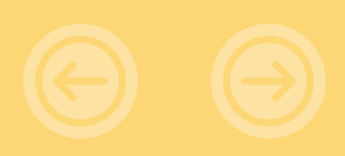

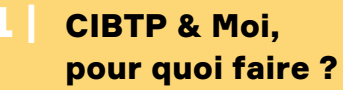

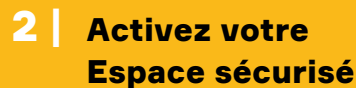

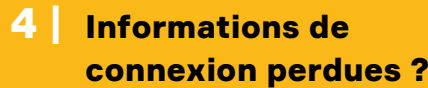

#### Mon profil

Sur votre profil, il vous est possible de modifier vos coordonnées (adresse, téléphone, RIB...).

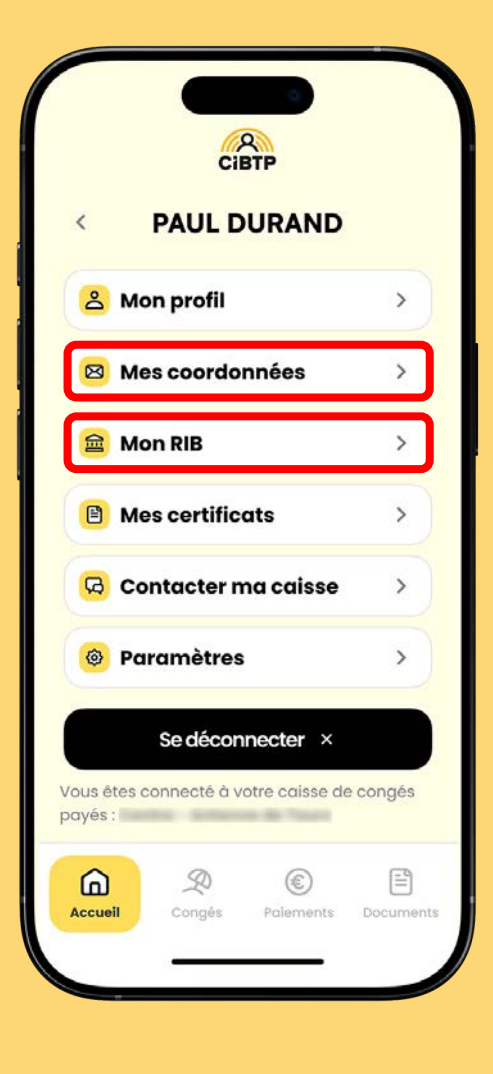

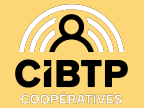

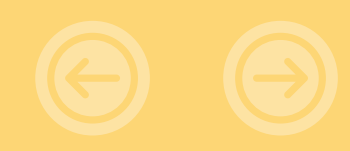

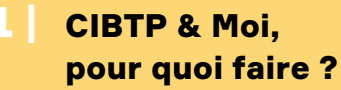

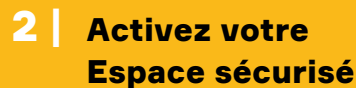

re urisé **3** Votre Espace sécurisé est déjà activé

4 Informations de connexion perdues ?

#### Mes congés

- Naviguez facilement et rapidement de la vue Mes congés à la vue Mes paiements.
- Accédez à l'ensemble de vos certificats.

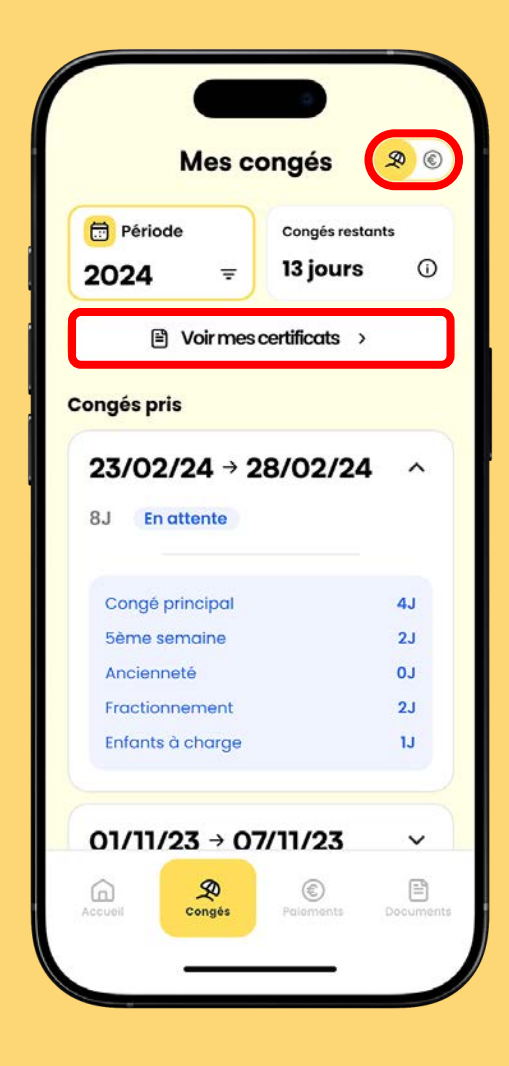

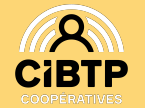

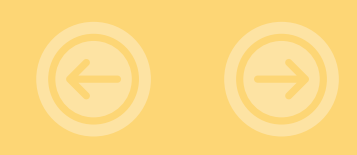

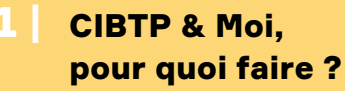

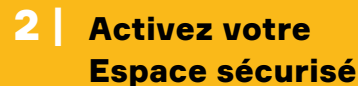

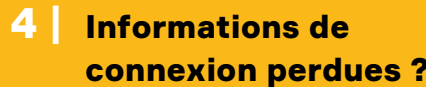

#### **Mes paiements**

Accédez à votre net imposable et à l'ensemble de vos paiements.

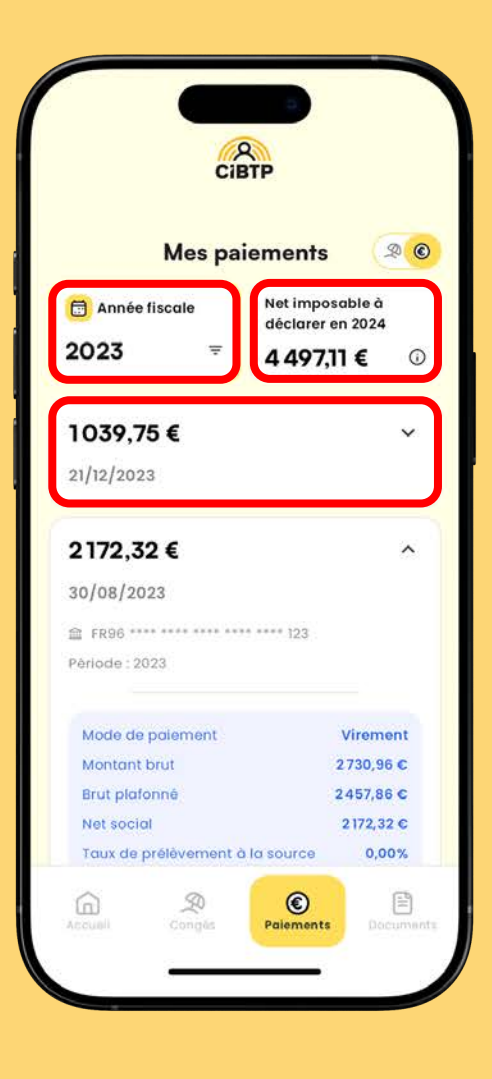

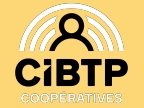

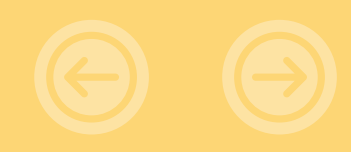

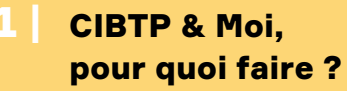

**3** Votre Espace sécurisé est déjà activé

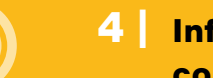

**4** Informations de connexion perdues ?

#### **Mes documents**

Consultez l'ensemble de vos documents, demandez votre attestation fiscale.

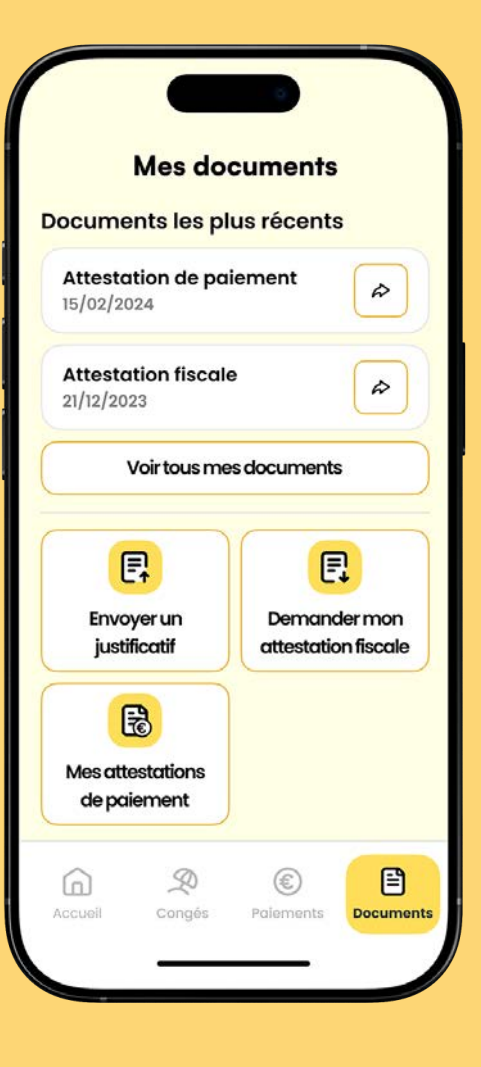

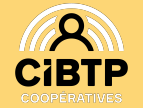

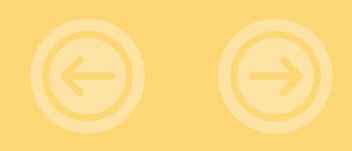

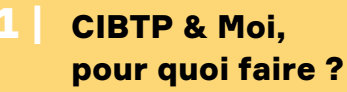

**3** Votre Espace sécurisé est déjà activé

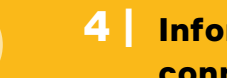

Informations de connexion perdues ?

### Envoi de justificatif

 Envoyez vos justificatifs directement depuis votre application.

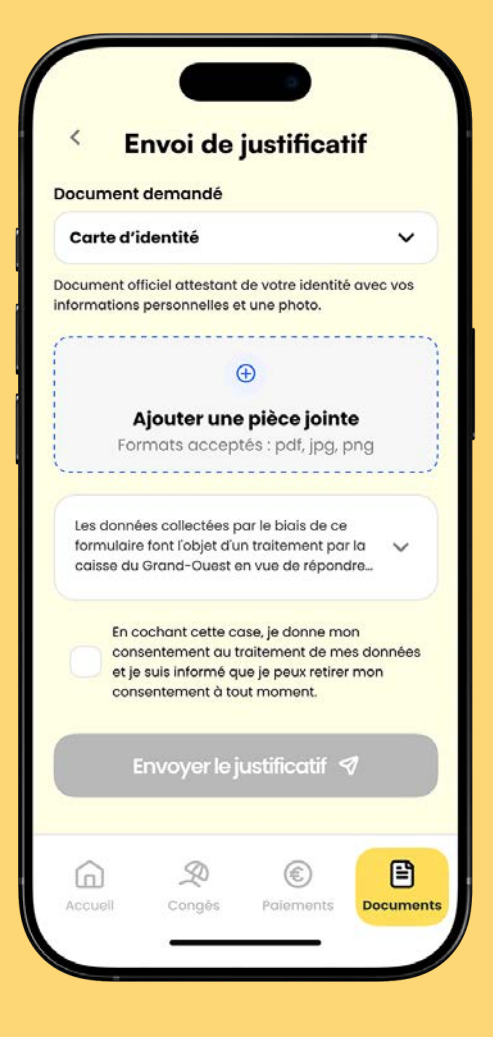

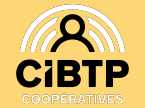

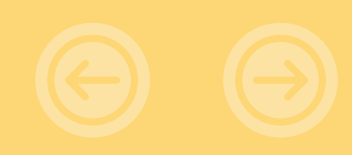

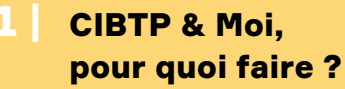

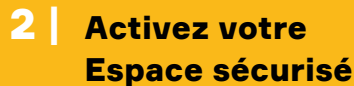

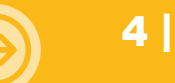

Informations de connexion perdues ?

## L'authentification biométrique

- L'authentification biométrique (Face ID et Touch ID) est disponible sur CIBTP & Moi.
- Pensez à l'activer dans vos paramètres !

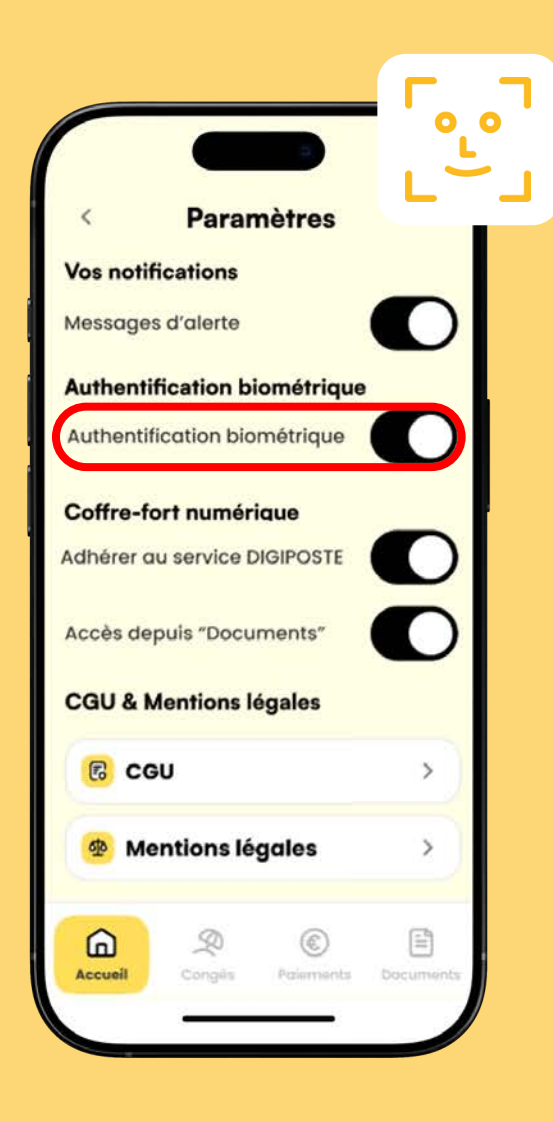

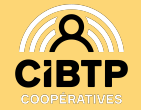

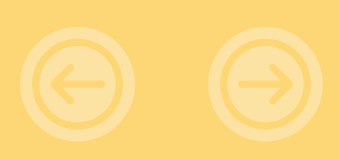

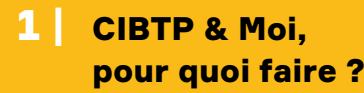

**2** Activez votre

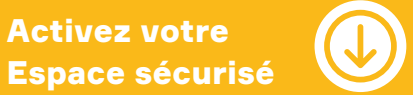

Votre Espace sécurisé 3 est déjà activé

Informations de 4 connexion perdues ?

# **Activez votre Espace sécurisé**

Votre compte sur l'Espace sécurisé est déjà activé ?

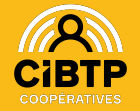

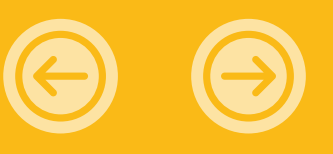

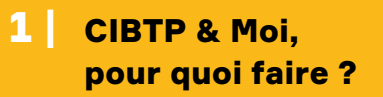

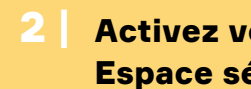

Votre Espace sécurisé est déjà activé

Informations de connexion perdues ?

### Votre Identifiant CIBTP

Pour la création de votre Espace sécurisé, munissez-vous de votre Identifiant CIBTP à 8 chiffres, indiqué sur votre Courrier de bienvenue ou tout document transmis par votre caisse.

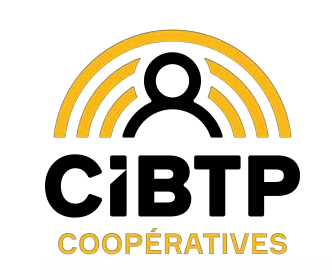

Références à rappeler : xxxxxxxxxxxx Votre identifiant CIBTP :

Pour nous contacter : Votre espace dédié sur Cibtp-Service : Relation Congés Intempéries Téléphone :

#### Vous ne retrouvez pas votre Identifiant CIBTP ?

Votre employeur peut obtenir cette information dans son Espace sécurisé. Vous pouvez également contacter votre caisse par téléphone au 01 46 22 32 80 pour recevoir à nouveau votre Identifiant CIBTP par courrier.

Rendez-vous dans la partie 4 de cette présentation pour la marche à suivre.

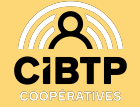

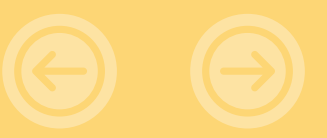

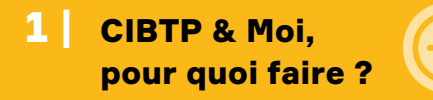

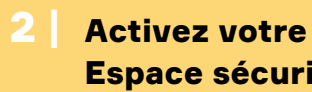

Votre Espace sécurisé 3 | est déjà activé

Informations de 4 connexion perdues ?

#### **Téléchargez l'application CIBTP & Moi**

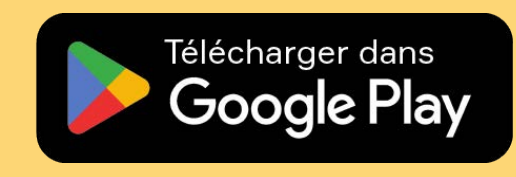

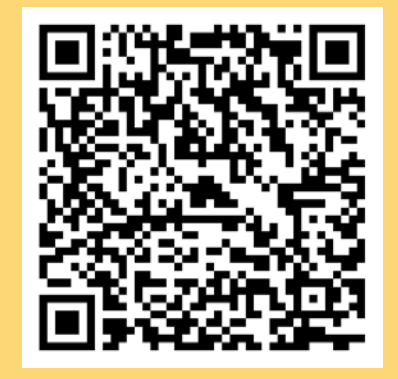

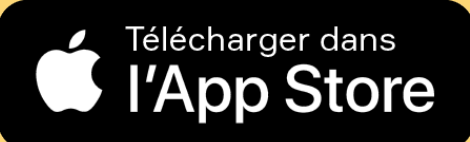

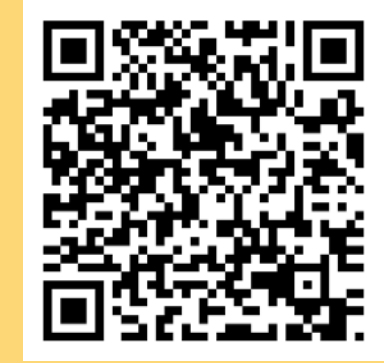

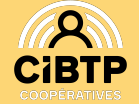

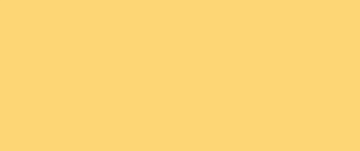

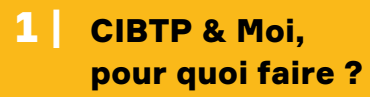

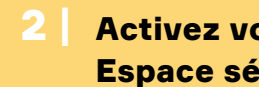

Votre Espace sécurisé 3 est déjà activé

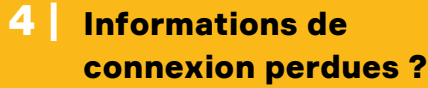

### Une fois que l'application est téléchargée sur votre mobile

Cliquez sur

Créer mon Espace sécurisé

L'application est accessible en quatre langues : français, anglais, portugais et roumain

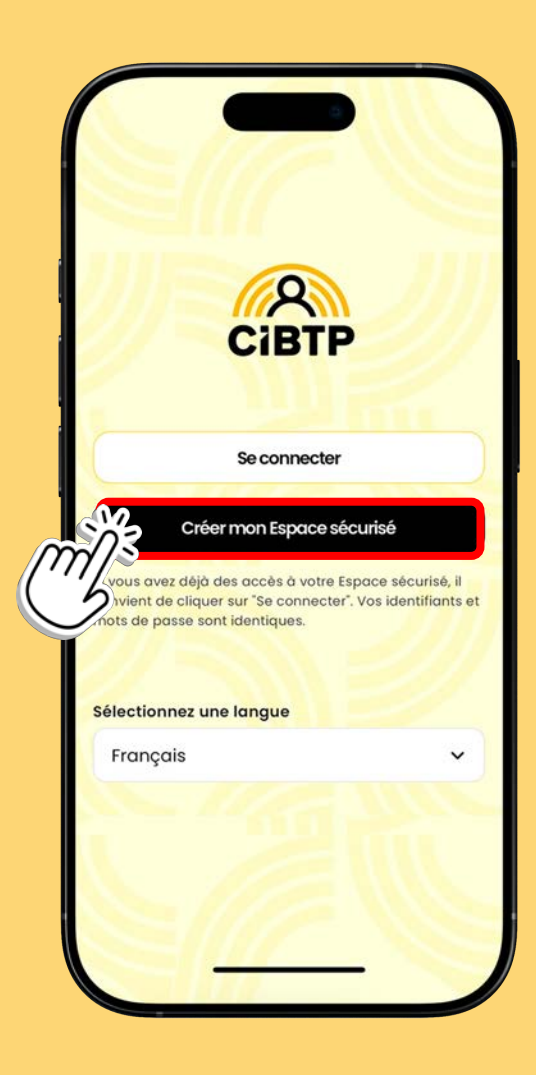

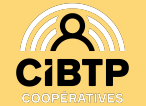

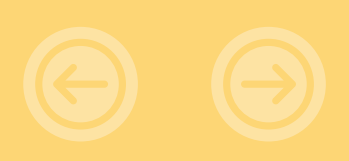

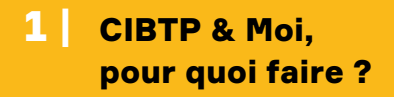

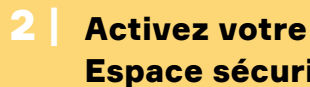

3 Votre Espace sécurisé est déjà activé

4

Informations de connexion perdues ?

## Sélectionnez la caisse à laquelle votre employeur est affilié

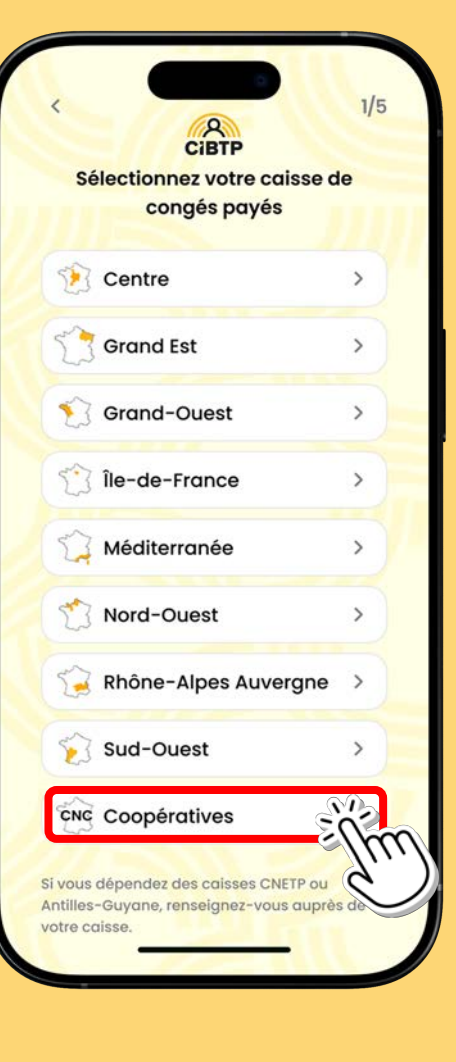

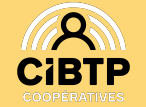

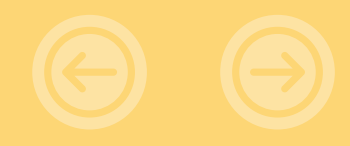

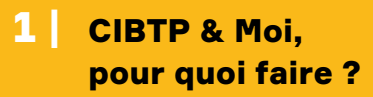

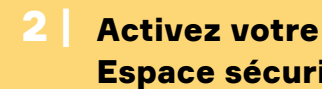

Votre Espace sécurisé est déjà activé

Informations de connexion perdues ?

#### **Renseignez vos informations** pour créer votre compte

- Indispensable : renseigner votre **Identifiant CIBTP**, disponible sur votre Courrier de bienvenue ou tout document reçu de la caisse CIBTP.
- Une fois vos informations vérifiées, cliquez sur

Continuer

Les champs marqués d'un \* sont obligatoires. Le champ **Nom d'usage** est facultatif.

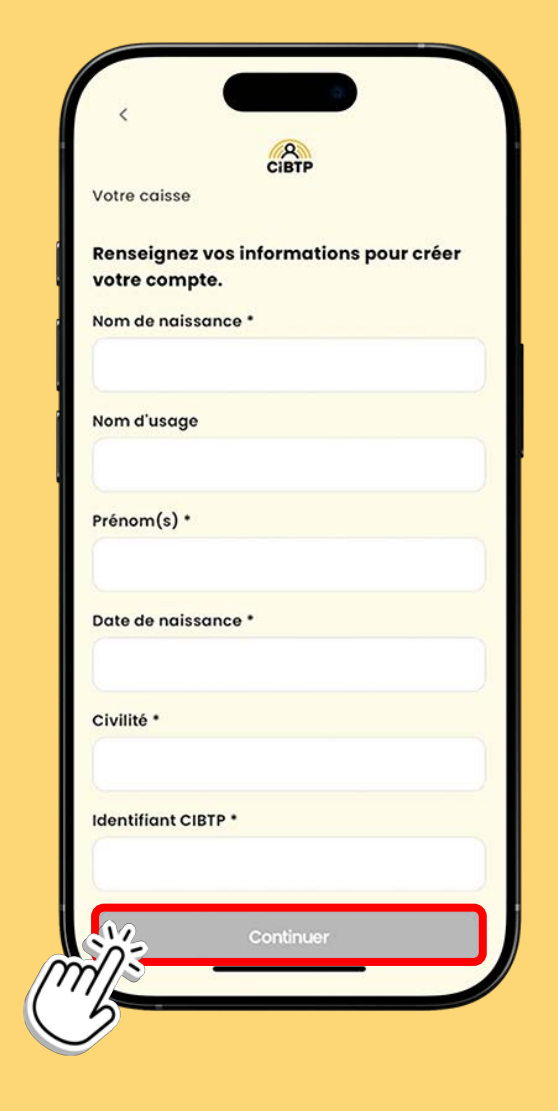

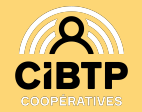

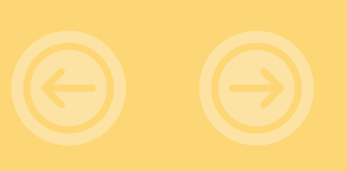

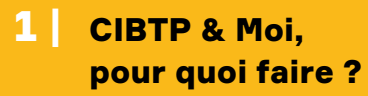

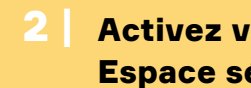

**3** Votre Espace sécurisé est déjà activé

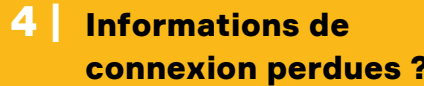

## Vérifiez votre numéro de téléphone

Saisissez le code de vérification de votre numéro de téléphone reçu par SMS puis cliquez sur

Confirmer

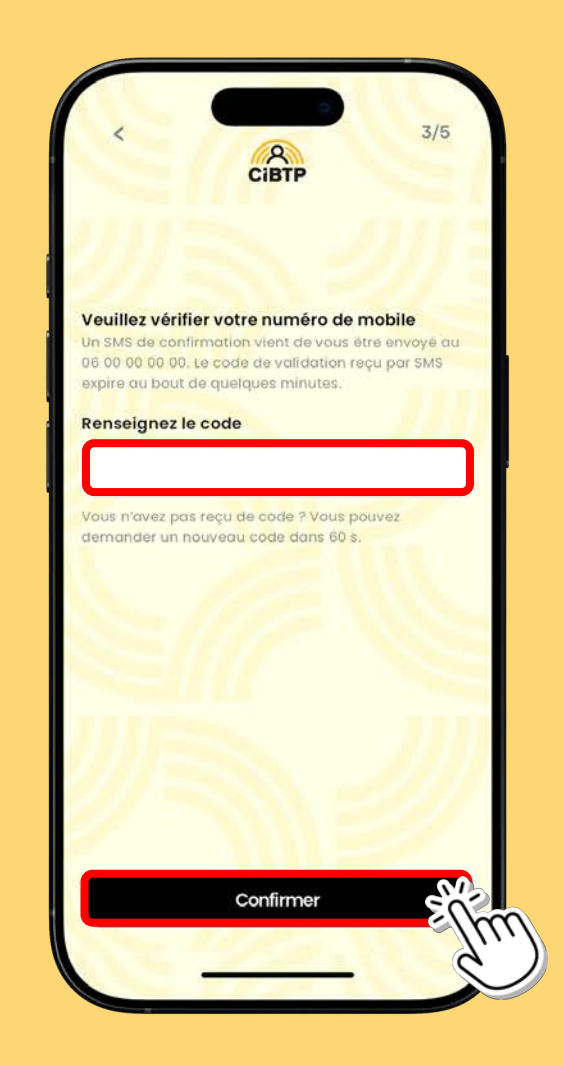

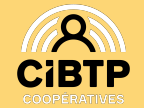

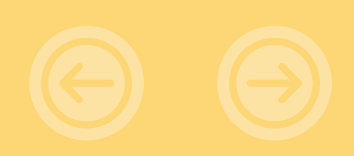

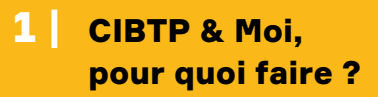

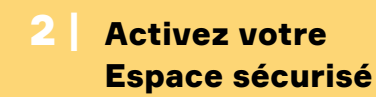

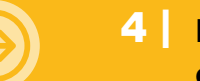

4 Informations de connexion perdues ?

### **Confirmez vos informations de connexion**

- Votre adresse de courriel et le mot de passe que vous aurez choisi.
- Puis cliquez sur

Continuer

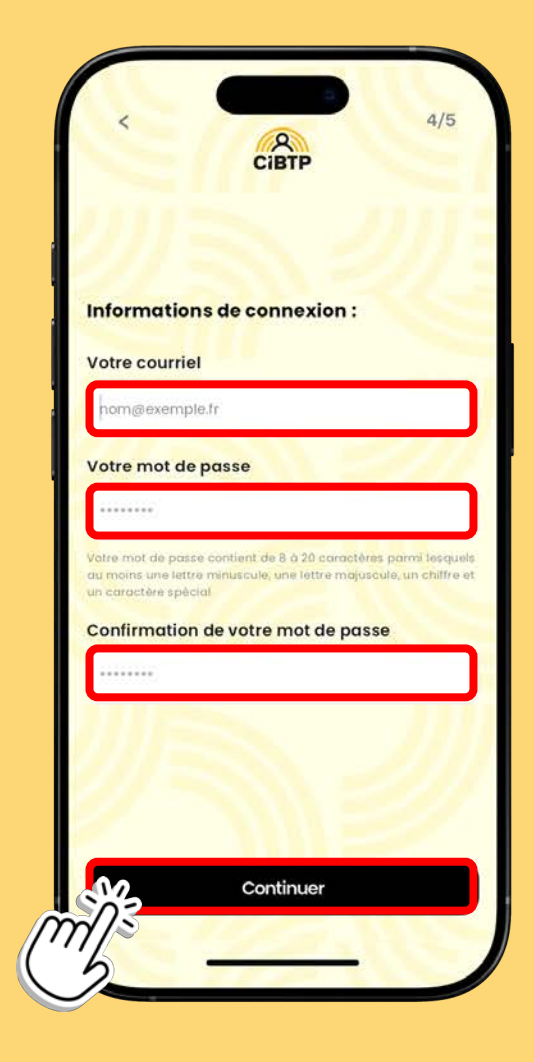

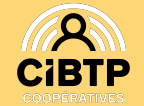

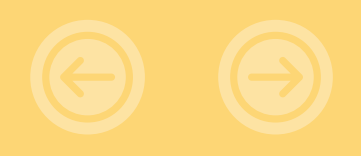

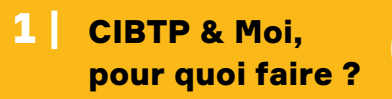

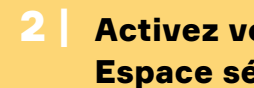

Votre Espace sécurisé 3 est déjà activé

Informations de 41 connexion perdues ?

#### **Consultez vos courriels reçus**

Validez votre Espace sécurisé en cliquant sur le lien présent dans le courriel reçu de CIBTP

| De : CIBTP                                                        |                                                                                                    |
|-------------------------------------------------------------------|----------------------------------------------------------------------------------------------------|
| Date : jeu. 6 juin 2                                              | 2024 à 19:13                                                                                                    |
| Objet : Mon espace                                                | ce CIBTP : Valider mon adresse électronique                                                                                                    |
| À:<                                                               | >                                                                                                    |
|                                                                   |                                                                                                    |
|                                                                   |                                                                                                    |
|                                                                   |                                                                                                    |
| Mon espace CIB                                                    | <u> TP : Valider mon adresse électronique</u>                                                                                                    |
| Mon espace CIB                                                    | <u> IP : Valider mon adresse électronique</u>                                                                                                    |
| Mon espace CIB<br>Bonjour<br>Pour utiliser votre                  | <b>IP : Valider mon adresse électronique</b>                                                                                                    |
| Mon espace CIB<br>Bonjour<br>Pour utiliser votre                  | <u>IP : Valider mon adresse électronique</u><br>espace sécurisé, vous devez valider voire a tresse ci-dessous :<br>iguer ICI pour valider mon adresse électronique |
| Mon espace CIB<br>Bonjour<br>Pour utiliser votre<br>Cordialement, | TP : Valider mon adresse électronique<br>conface sécurisé, vous devez valider voire adresse ci-dessous :<br>iquer ICI pour valider mon adresse électronique        |

puis cliquez sur

Revenir à l'écran de connexion

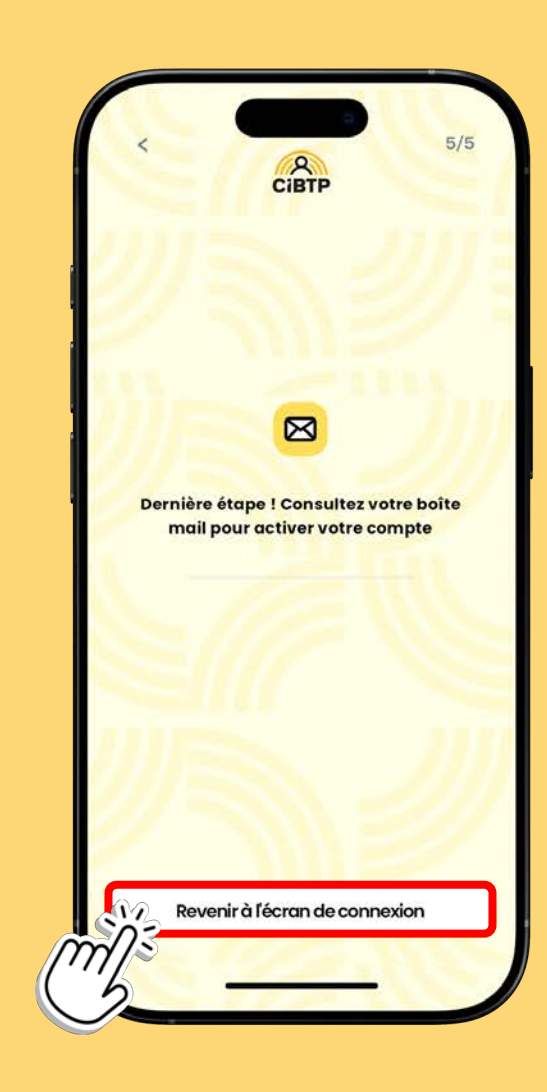

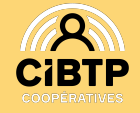

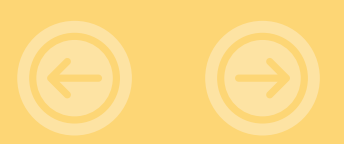

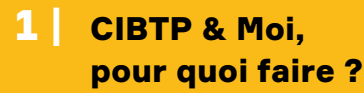

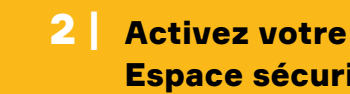

**3** Votre Espace sécurisé est déjà activé

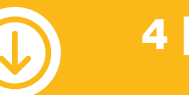

Informations de connexion perdues ?

# **Votre Espace sécurisé** est déjà activé

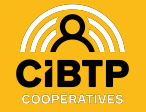

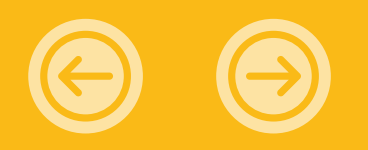

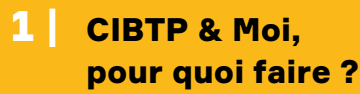

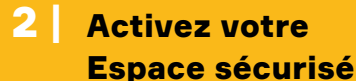

## Une fois que l'application est téléchargée sur votre mobile

Cliquez sur

Se connecter

L'application est accessible en quatre langues : français, anglais, portugais et roumain

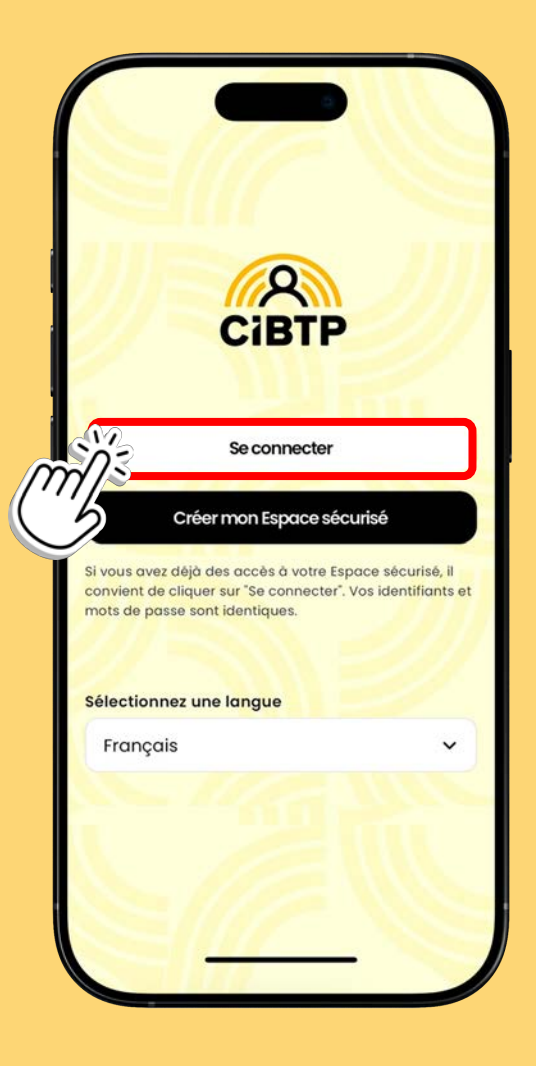

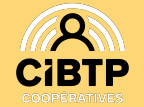

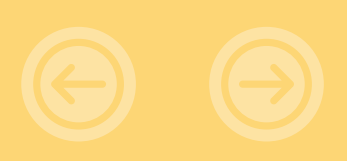

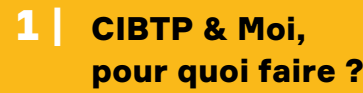

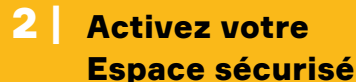

Informations de 4 connexion perdues ?

## Sélectionnez la caisse à laquelle votre employeur est affilié

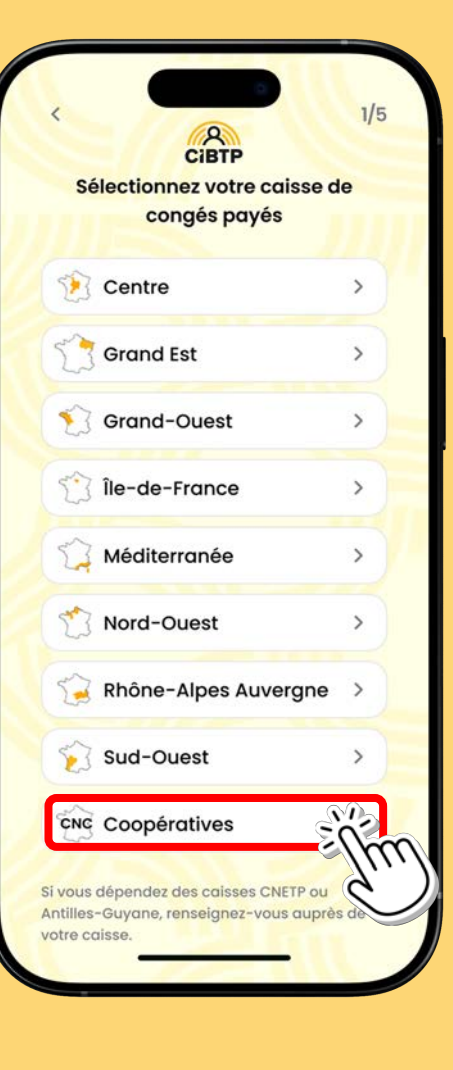

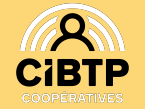

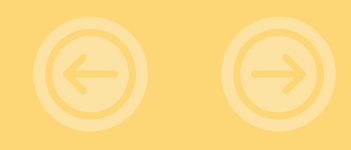

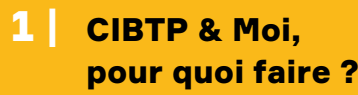

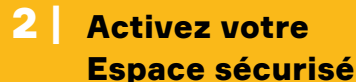

## Saisissez les informations de connexion habituelles

- Il s'agit du courriel et du mot de passe que vous utilisez pour vous connecter habituellement à votre Espace sécurisé.
- Cliquez ensuite sur

Se connecter

Informations de connexion perdues ?

Rendez-vous dans la partie 4 de cette présentation pour la marche à suivre.

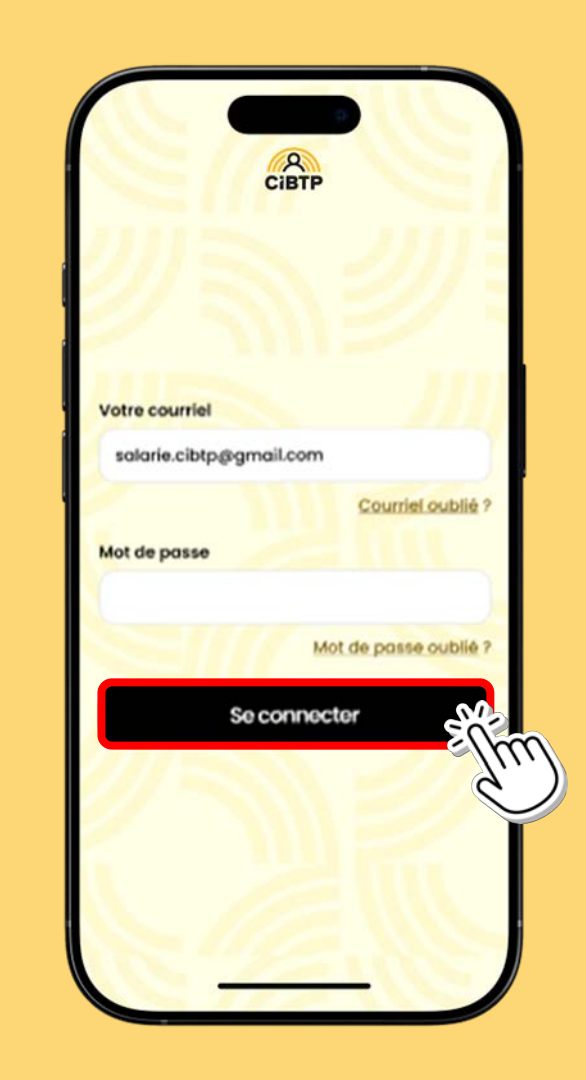

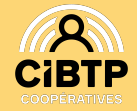

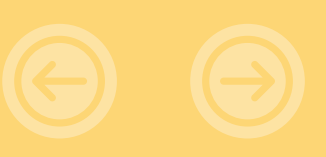

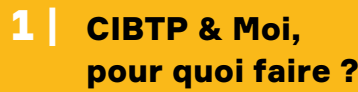

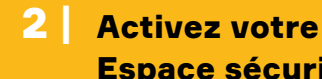

Votre Espace sécurisé est déjà activé

## **Acceptez les conditions** générales d'utilisation

- Cliquez sur Continuer
- Vous êtes maintenant prêts à utiliser votre application mobile CIBTP & Moi!

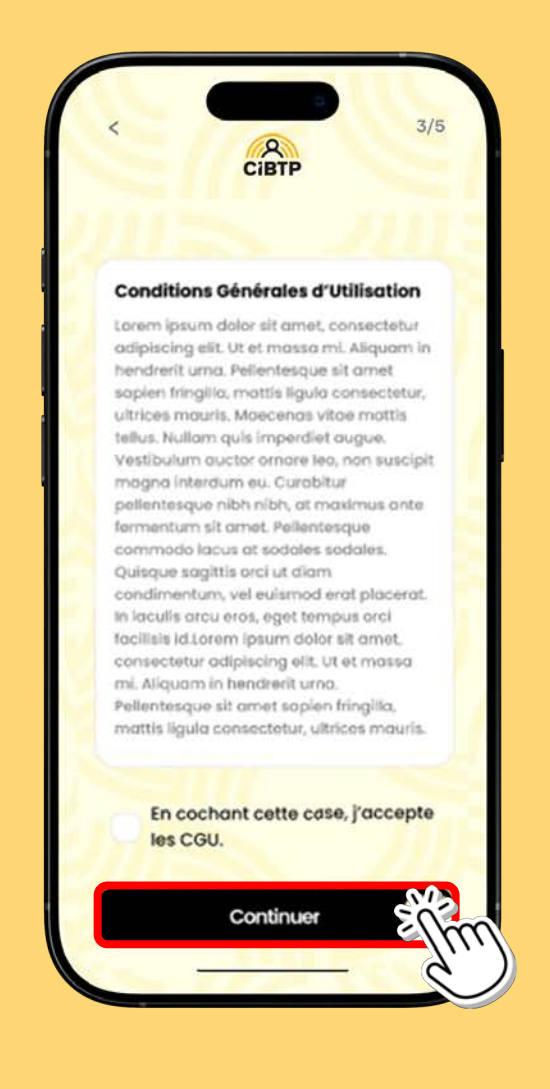

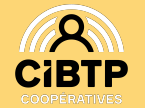

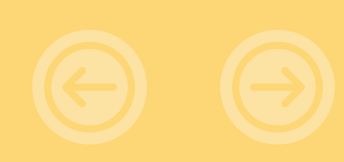

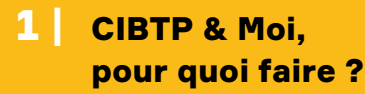

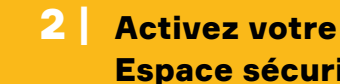

Votre Espace sécurisé 3 est déjà activé

Informations de 4 connexion perdues?

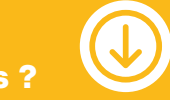

# **Informations de connexion perdues ?**

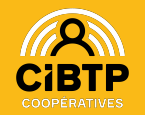

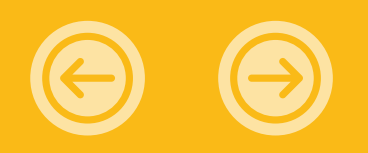

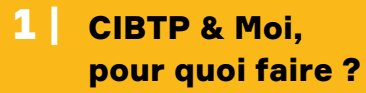

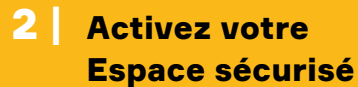

Informations de connexion perdues?

## Vous avez oublié votre courriel?

Cliquez sur Courriel oublié?

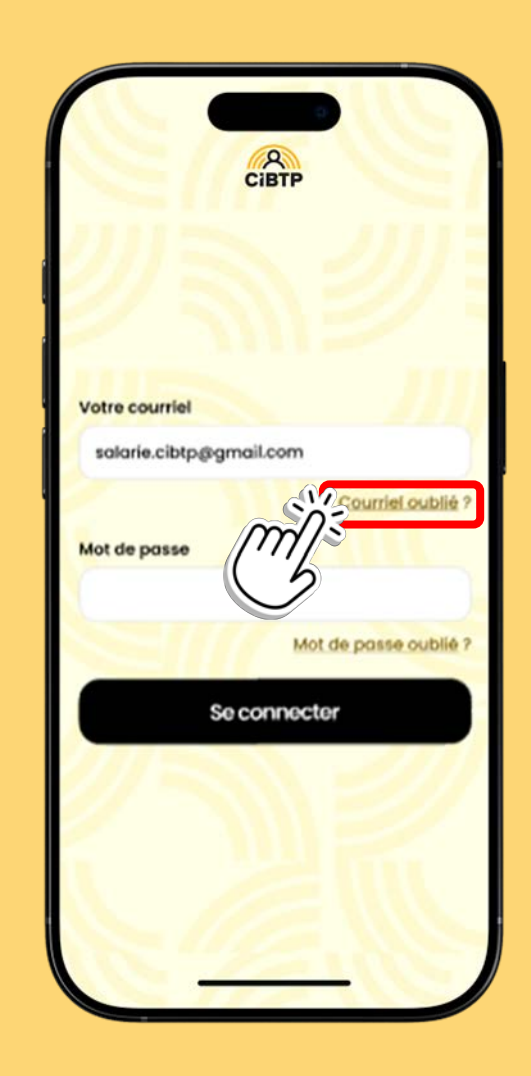

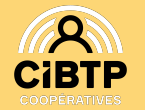

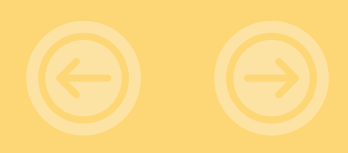

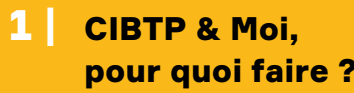

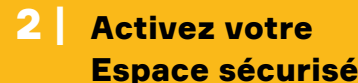

Informations de connexion perdues?

### Vous avez oublié votre courriel?

- Remplissez ce formulaire.
- Après vérification de votre saisie, cliquez sur

Continuer

#### Vous ne retrouvez pas votre Identifiant CIBTP ?

Votre Identifiant CIBTP à 8 chiffres est indiqué sur votre courrier de bienvenue ou tout document transmis par votre caisse.

Votre employeur peut obtenir cette information dans son Espace sécurisé.

Vous pouvez également contacter votre caisse par téléphone au 01 46 22 32 80 pour recevoir à nouveau votre Identifiant CIBTP par courrier ou courriel.

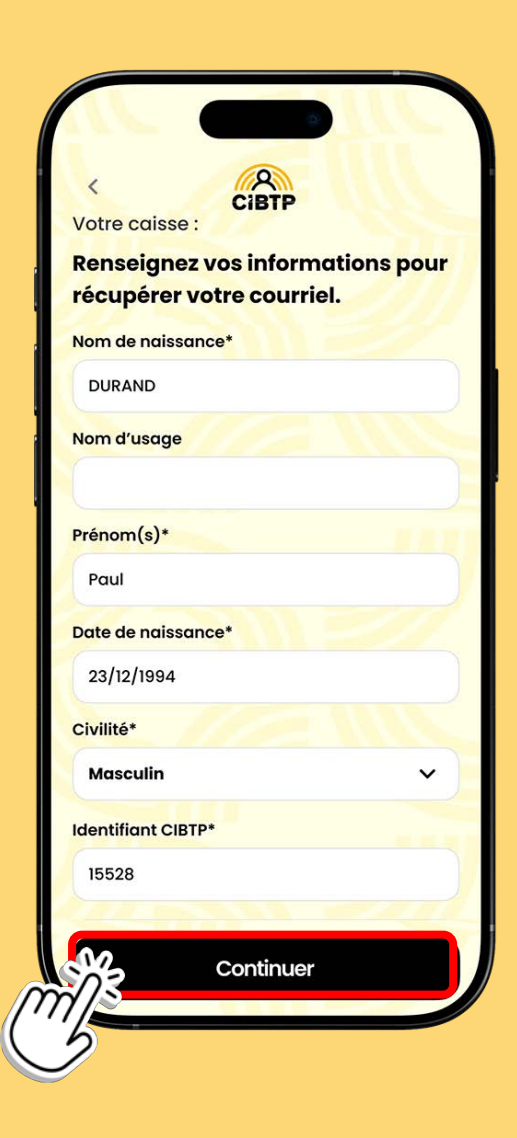

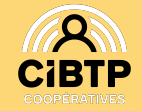

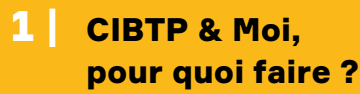

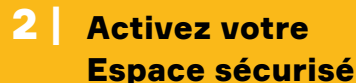

Informations de connexion perdues?

## Vous avez oublié votre mot de passe ?

- Cliquez sur Mot de passe oublié ?
- Un courriel vous sera envoyé avec un lien pour modifier votre mot de passe.
- Cliquez sur le lien et modifiez votre mot de passe.
- Revenez sur l'application mobile et cliquez sur Se connecter

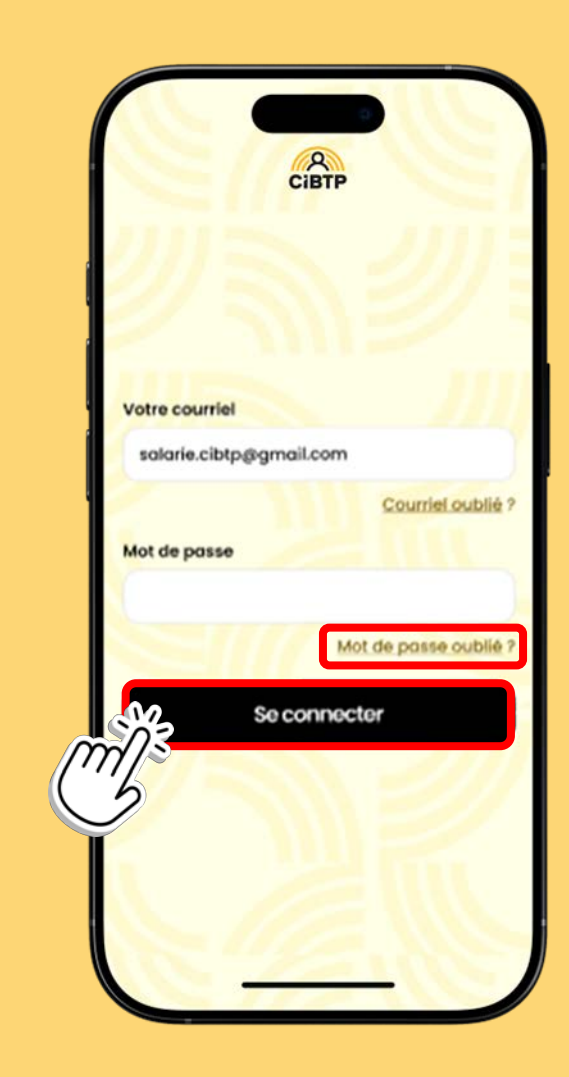

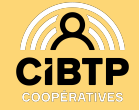

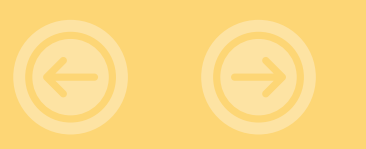

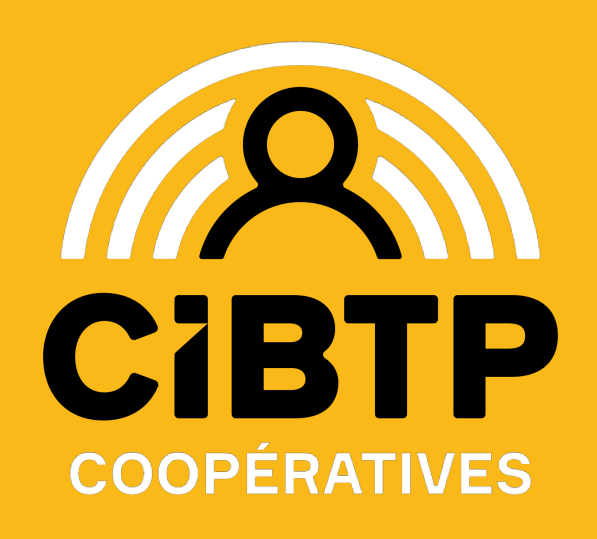